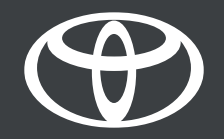

# How to link your MyToyota profile to your multimedia via link key - Guide

MyToyota

## INTRODUCTION

In this document, discover how to connect your vehicle's multimedia profile using the Link Key feature, ensuring automatic recognition whenever you enter the vehicle with the physical key.

Disclaimer: Available for vehicles with Link Key option shown in the multimedia display. If not shown, please use other methods such as **LOGIN VIA Bluetooth** OR **HEADUNIT**.

For the linking procedure to work, make sure to have your physical key with you.

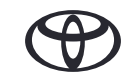

## 1. AGREE TO TERMS OF USE AND PRIVACY NOTICE

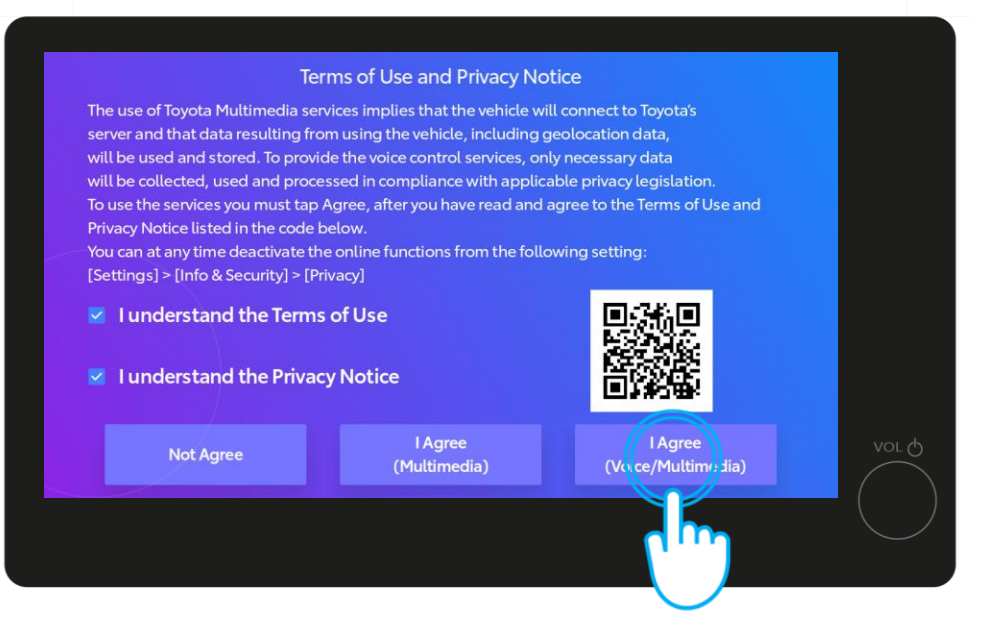

#### **STEP 1**

First, agree to Terms of Use and Privacy Notice\*.

0 Sint-Niklaas A= Degail 9:42 \* 1 Beringen 5 0 Mechelen 0 Deinze 0 Aalst Hass r. 0 10 km euven 0 Sint-Tru A 8 Geraardsbergen 0 + les Braine-l'Alleud Hannut 0 Perwez  $\sim$ ... Les Bons Villers

STEP 2

Then navigate to driver settings.

Disclaimer: Before reading this guide, please watch the video about our full app, Bluetooth pairing and onboarding.

\*Once agreed and profile is saved, this screen will no longer appear every time you start the car.

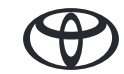

# 1. AGREE TO TERMS OF USE AND PRIVACY NOTICE

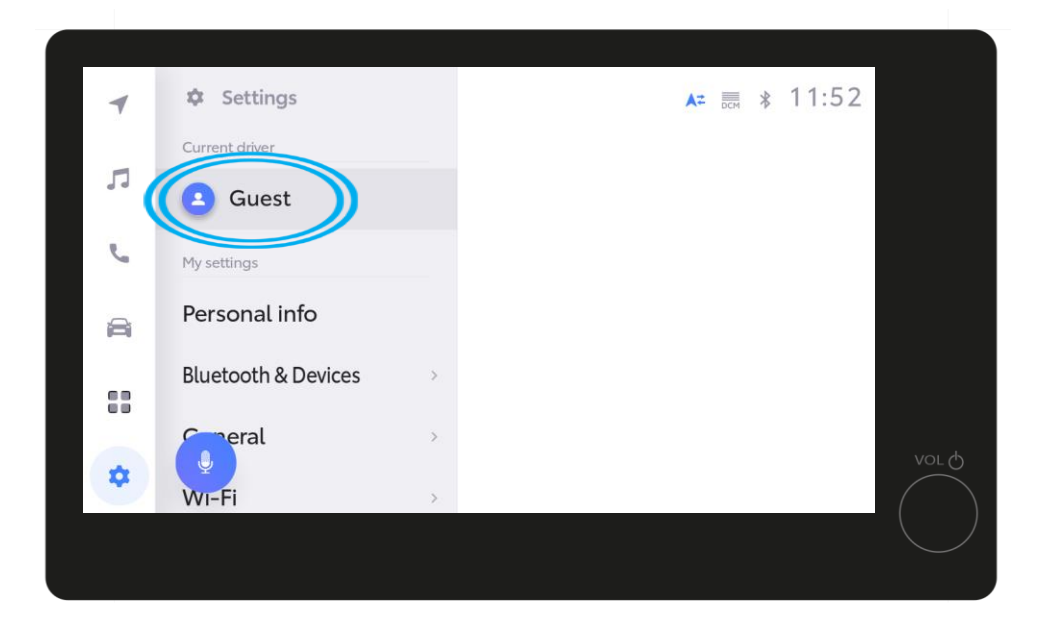

#### NOTE

If the profile was not saved in step 1, this screen will appear, and you will be driving in Guest Mode\*.

\*Driving in Guest Mode will result in some connected features (trips, vehicle status, battery status) not being updated and shown in the app.

# 2. LOGIN TO YOUR MULTIMEDIA USING THE MYTOYOTA APP

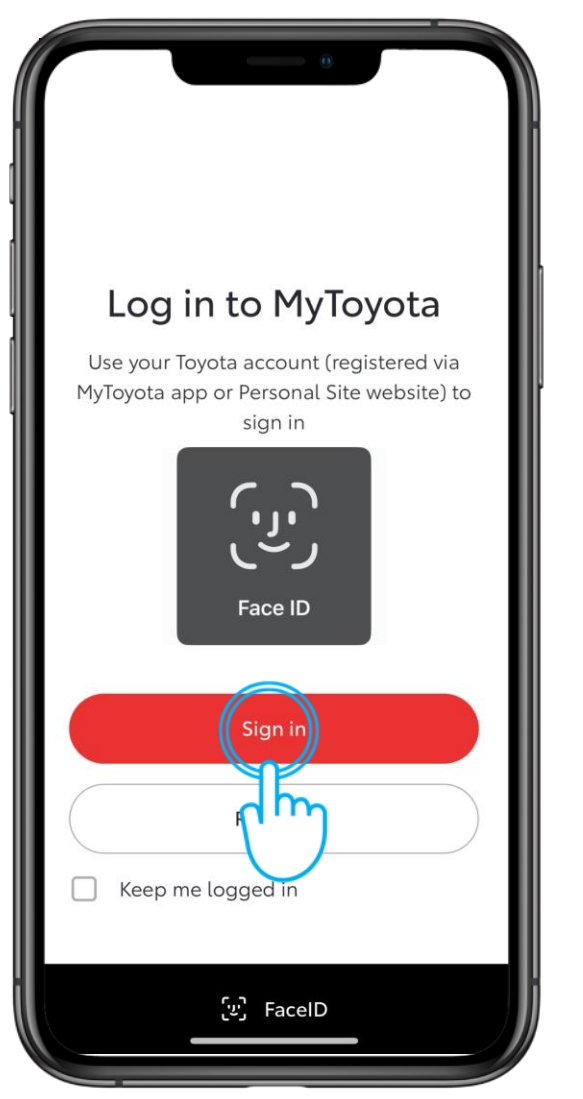

### STEP 1

Log into your MyToyota app on your phone.

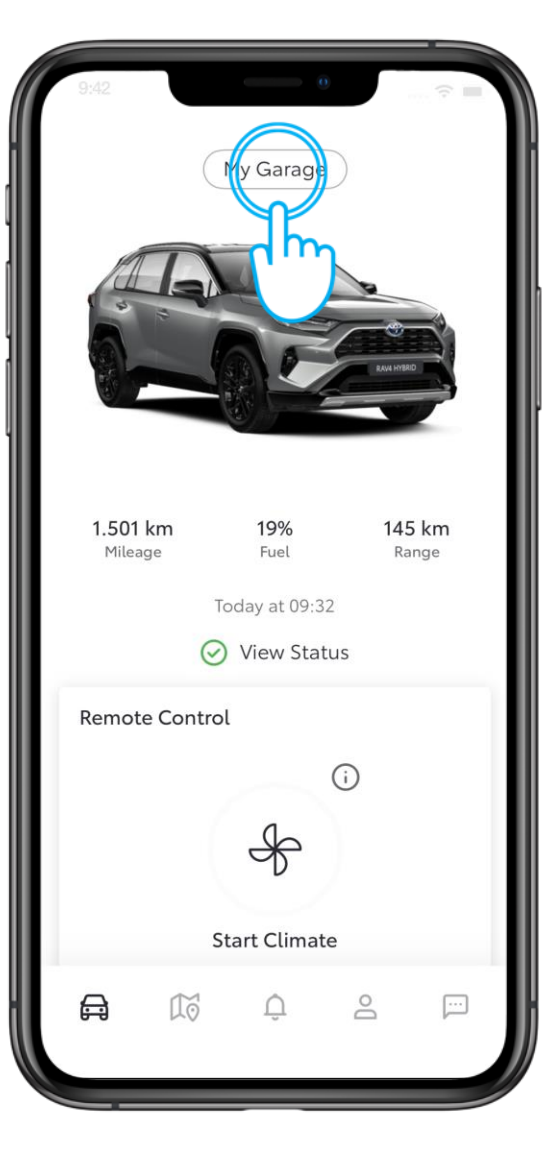

STEP 2

Tap on "My Garage".

Disclaimer: If you have multiple Toyota's in your MyToyota app, make sure you select the model you are trying to link to.

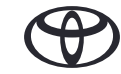

# 2. LOGIN TO YOUR MULTIMEDIA USING THE MYTOYOTA APP

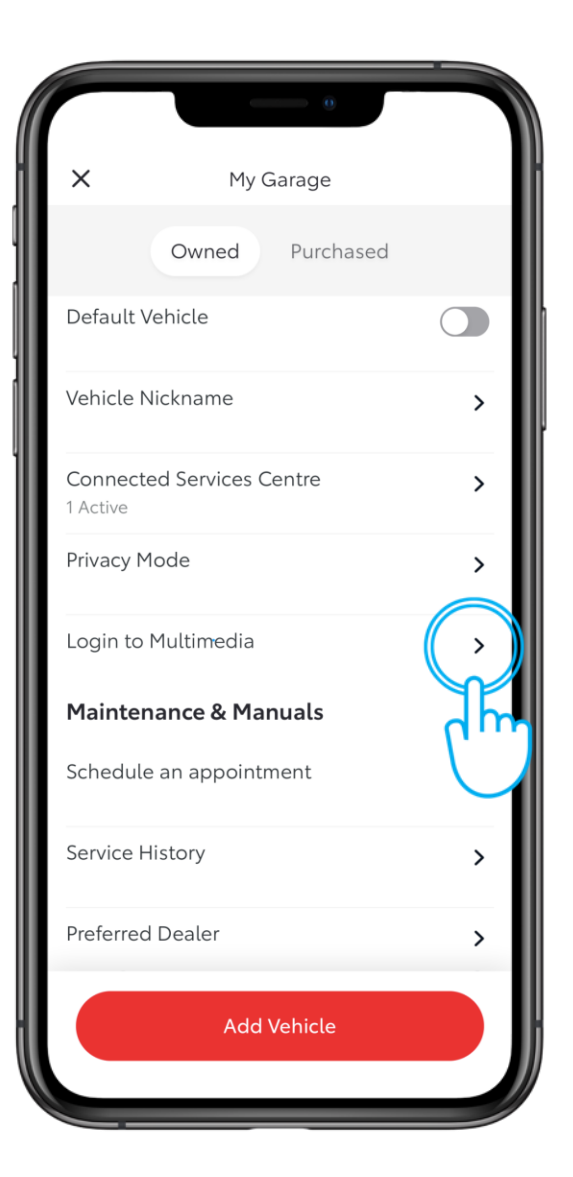

STEP 3

Tap on "Login to Multimedia".

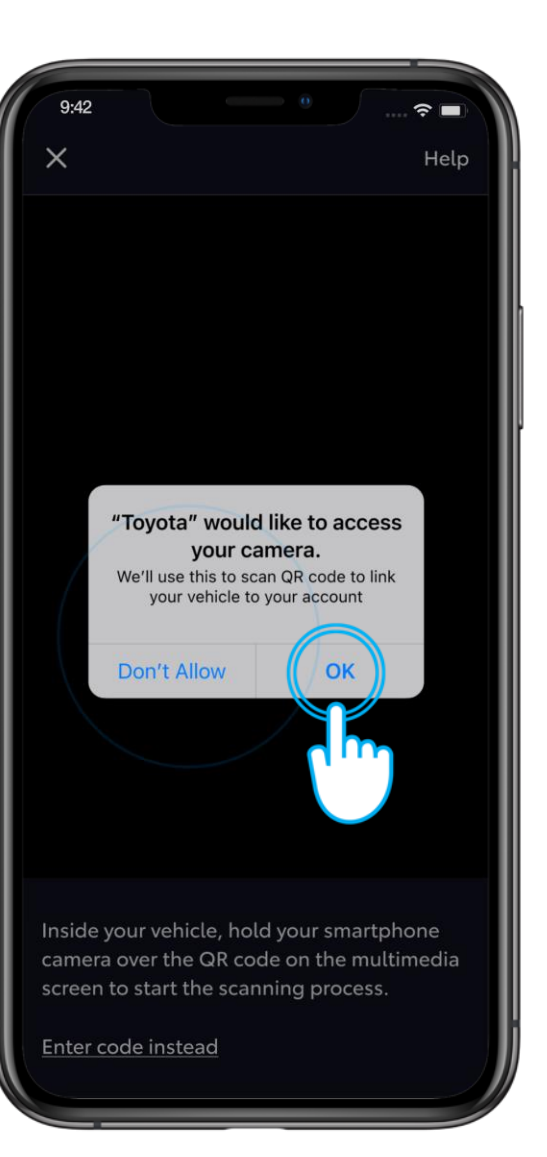

**STEP 4** 

Allow access to your camera.

# 2. LOGIN TO YOUR MULTIMEDIA USING THE MYTOYOTA APP

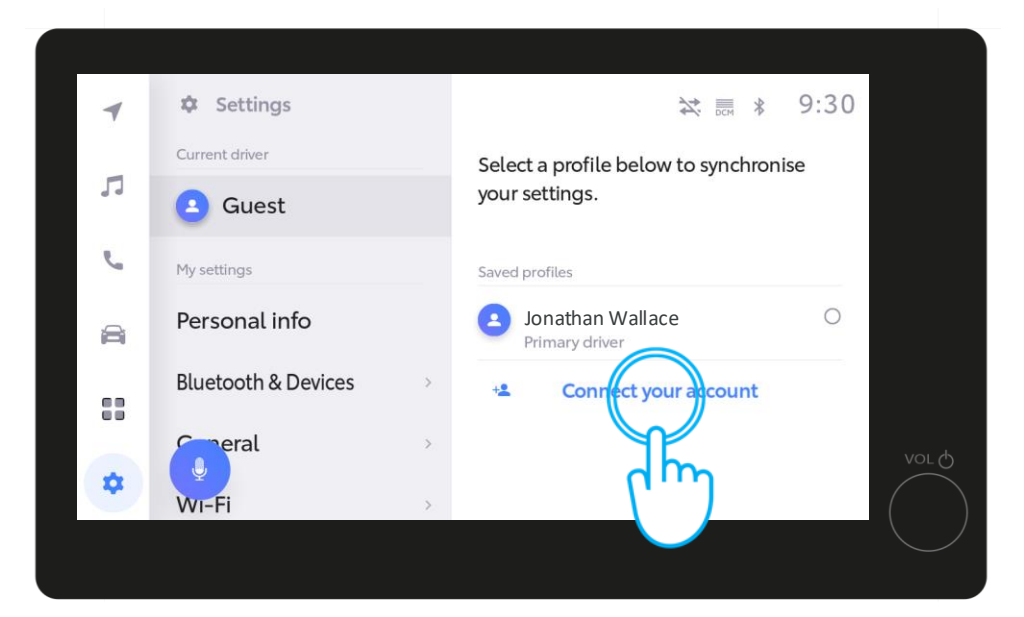

**STEP 5** 

Tap on "Connect your account".

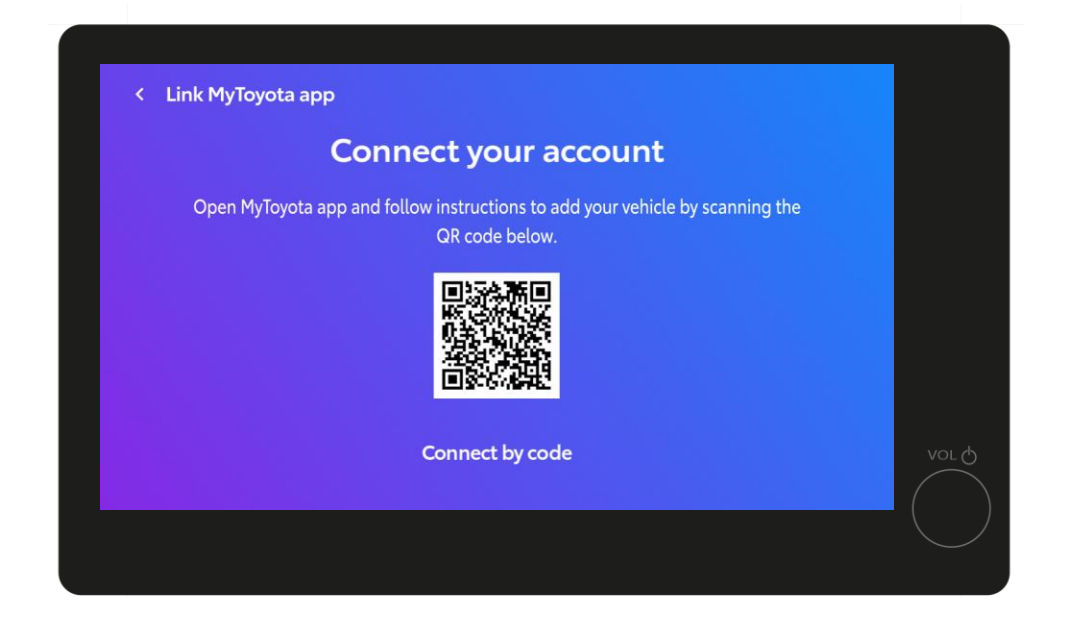

**STEP 6** 

A QR code will be displayed.

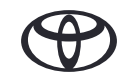

# 3. LINK THE APP TO YOUR VEHICLE

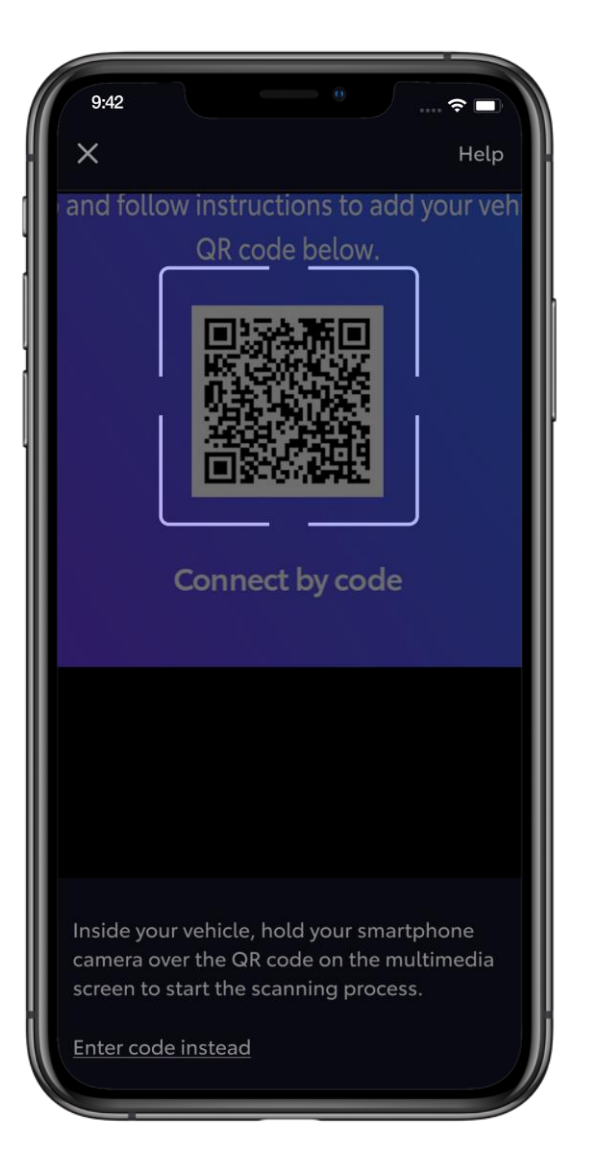

#### STEP 7

Scan the QR code with your phone.

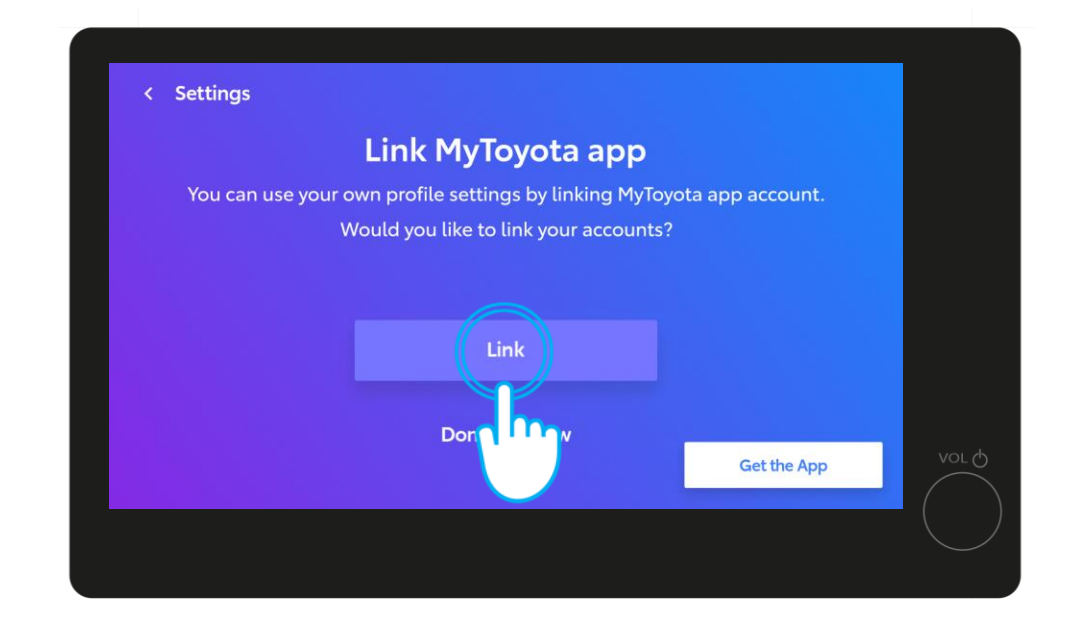

#### **STEP 8**

On the multimedia screen tap on "Link".

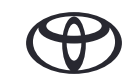

## 3. LINK THE APP TO YOUR VEHICLE

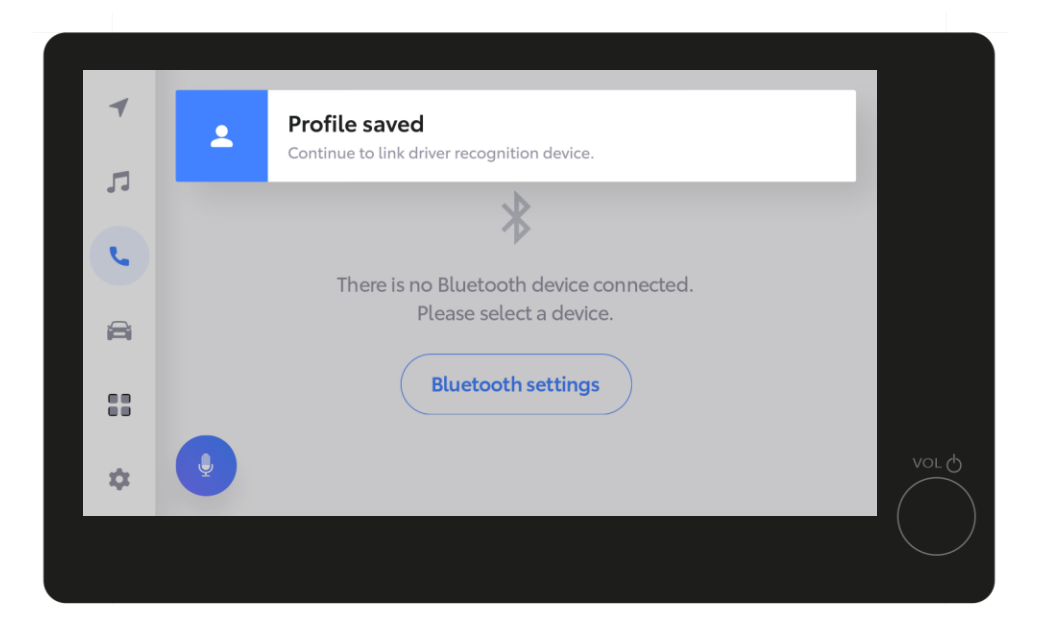

#### STEP 9

Your profile is saved.

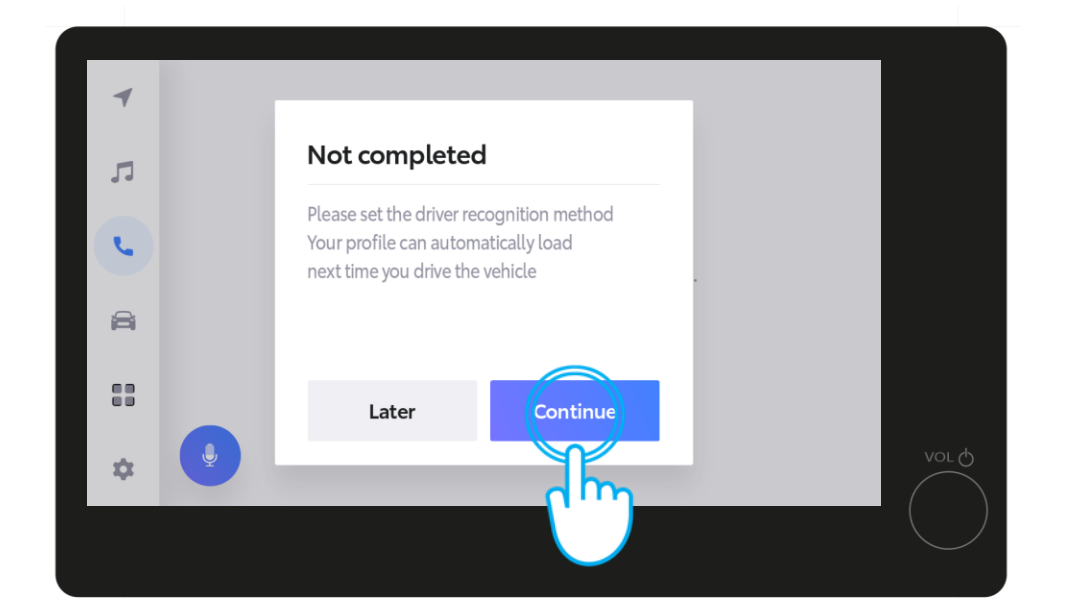

#### **STEP 10**

Tap on "Continue" to finish setting up your driver recognition method to ensure your profile automatically loads next time you drive the vehicle.

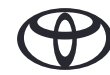

# 3. LINK THE APP TO YOUR VEHICLE

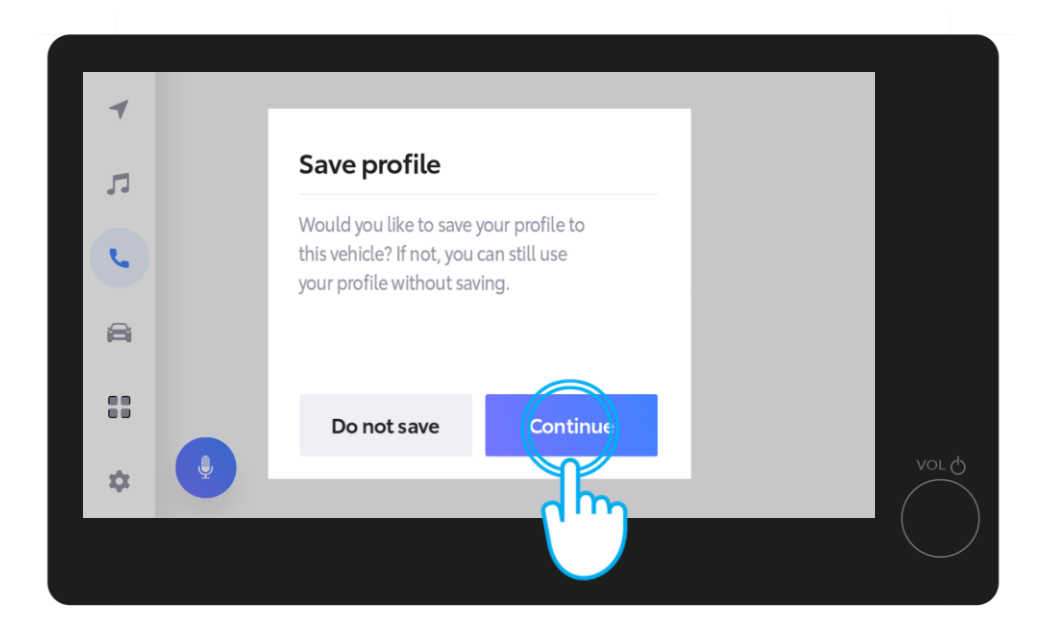

#### **STEP 11**

Tap on "Continue".

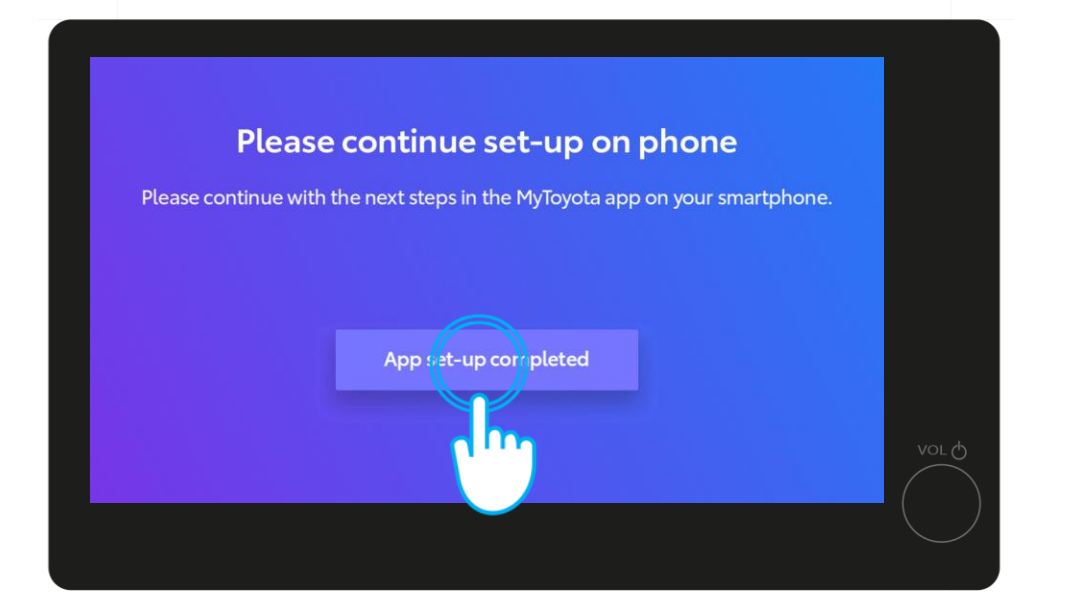

#### **STEP 12**

Tap on "App set-up is completed".

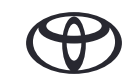

## 4. PERSONAL INFO

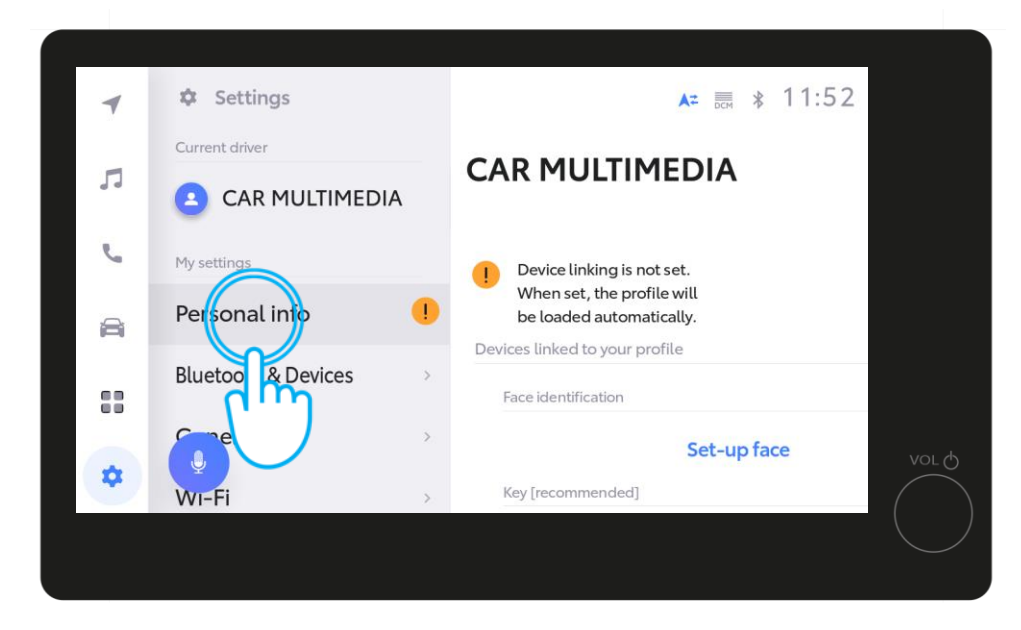

#### **STEP 13**

For the final steps, in Settings, tap on "Personal info".

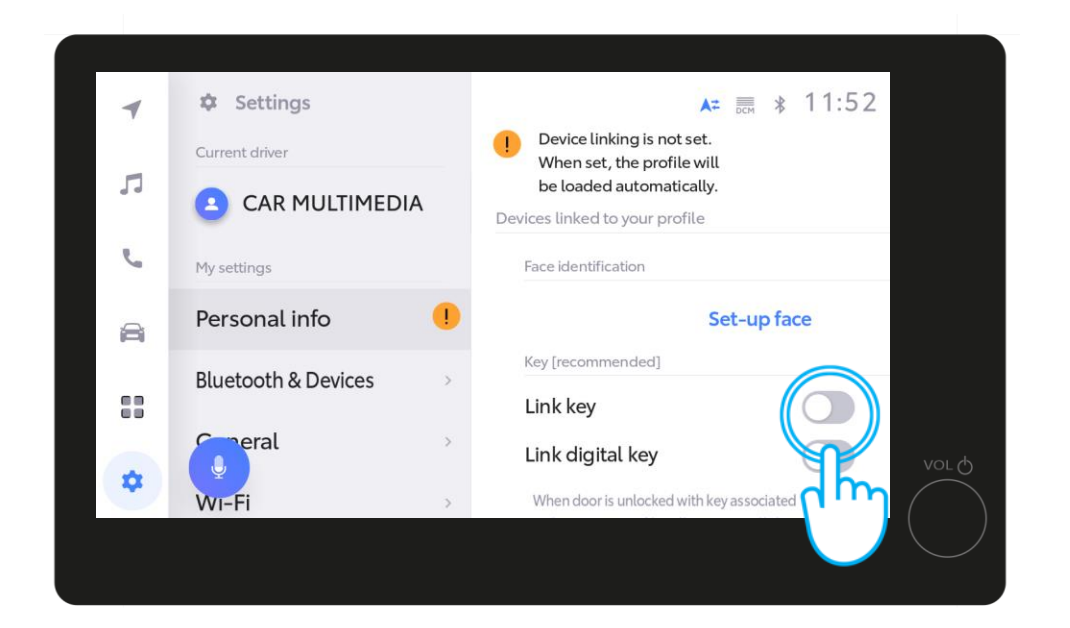

#### **STEP 14**

Swipe the toggle to link the key.

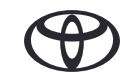

## 4. PERSONAL INFO

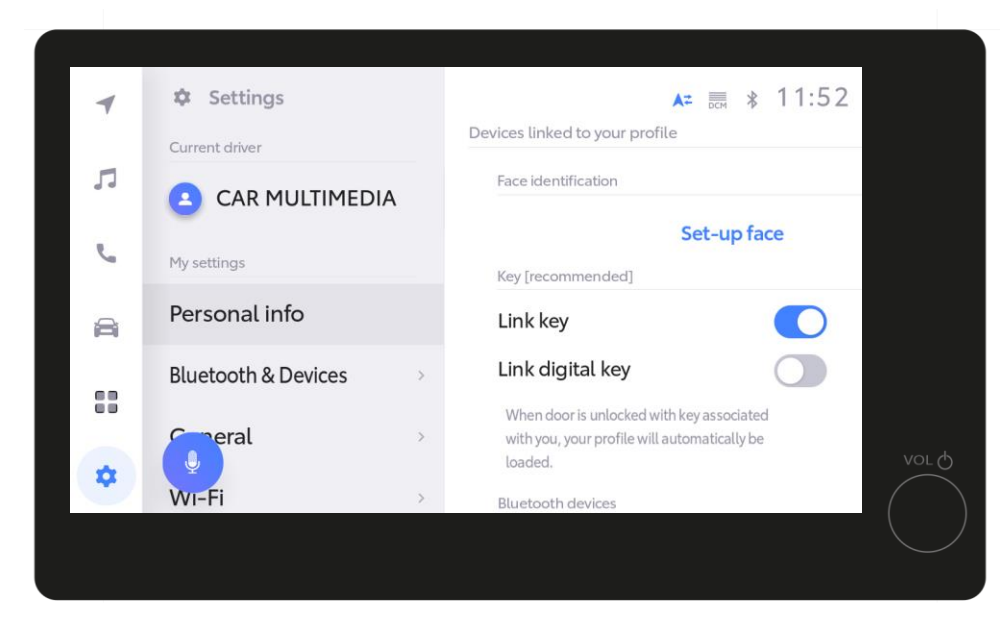

#### **STEP 15**

The orange exclamation mark will disappear when linked, allowing your profile to load automatically next time you start the vehicle with the physical key.

Disclaimer 1: For the linking procedure to work, -make sure you have your physical key with you.

Disclaimer 2: If using the Smart Digital Key instead of your key fob, ensure its toggle is on for automatic profile loading and optimal performance.

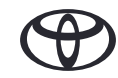

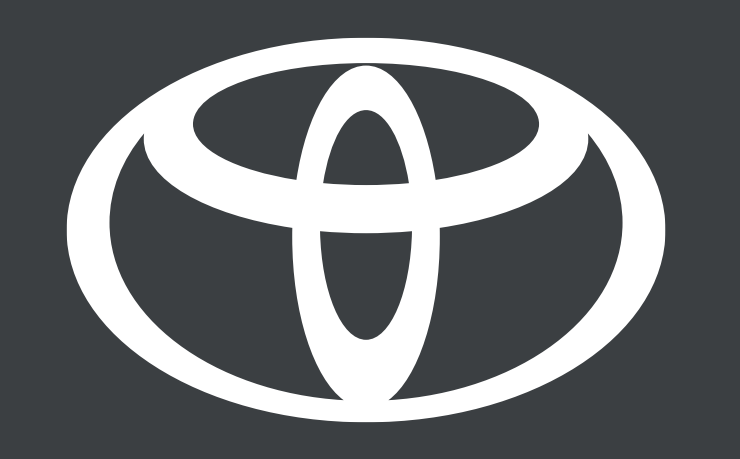

\*Connected Services are continually improving, therefore visuals and app screens in this guide may slightly differ from those seen in your MyToyota App.

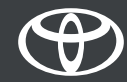